## Windows Store Not Functioning In Windows 10

### Windows 10 Store Issues

- Windows Store not working in Windows 10 is unfortunately a common issue, and happens more often.
- But needn't be worried contact Windows 10 support phone number 1-800-519-6899 and get easy solutions.

#### Home Categories

#### Search for apps

2

New & Rising

You Tube

MPR

YouTube [MP3/ MP4]

Free

\*\*\*\*\* 213

Music & Video

#### € Store

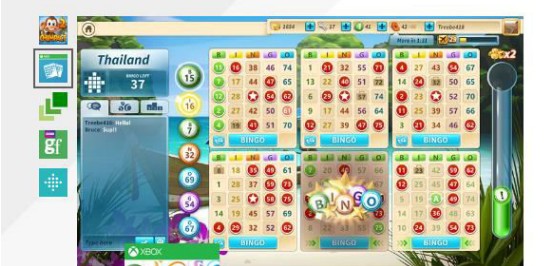

Microsoft Bingo Bingo with players around the world. Free \*\*\*\* 539

Collections See all

**Red Stripe Deals** 

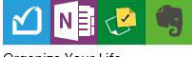

Organize Your Life

All About Sports

Indie Game Spotlight

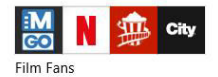

Essential Apps

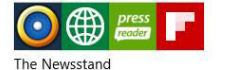

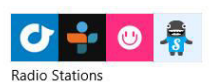

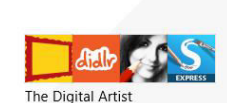

Hidden Object Games

Featured See all

Games

Zara

Free

Free

Games

\*\*\*\*\* 8

Shopping

ZARA

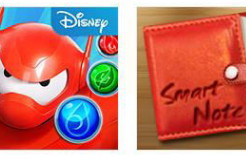

Big Hero 6 Bot Fight sNote \$2.99 (free trial) Free 🗖 \*\*\*\*\* 12 \*\*\*\*\*3 Productivity

Games

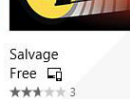

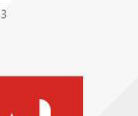

Free \*\*\*\* 2,767 Social

NETFLIX

Facebook

Netflix

Installed

\*\*\*\* 11.126

Entertainment

Top free Games | Apps

📉 XBOX

Microsoft Solitaire Collection Owned \*\*\*\* 9,044 Games

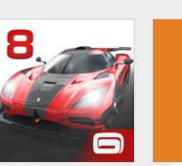

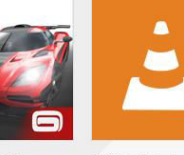

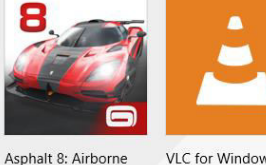

Free

\*\*\*\*\* 273

Music & Video

XBOX

FIFA 15: UT

\*\*\*\*\* 185

Free

Games

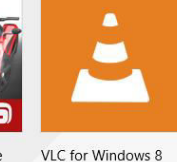

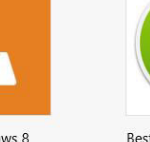

Best Music Downloader Free Free \*\*\*\*1: 113 Music & Video

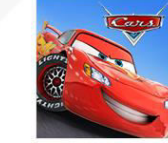

Cars: Fast as Lightning Free \*\*\*\*\* 39 Games

Game Free G Not yet rated

Wunderlist Free G \*\*\*\*\* 29

Productivity

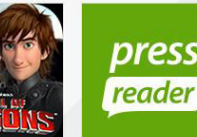

School of Dragons PressReader

Free \*\*\*\*\* 46 \*\*\*\*\* 328 News & Weather

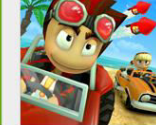

Beach Buggy Racing Free 🗔 \*\*\*\*\* 32 Games

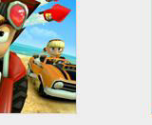

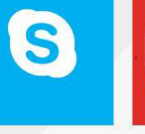

Skype Installed \*\*\*\*\* 35.598 Social

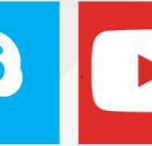

Free

Games

\*\*\*\*\* 3.911

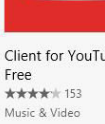

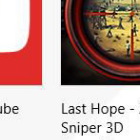

Free 🗖 \*\*\*\*\* 44

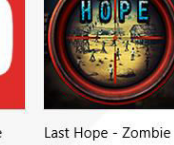

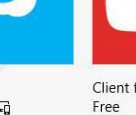

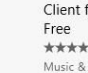

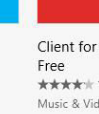

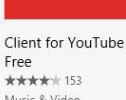

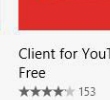

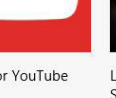

Games

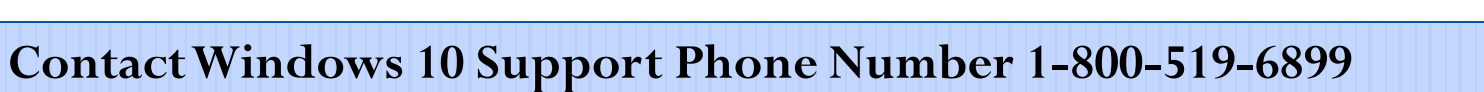

Games

IRIOUS

THE GAM

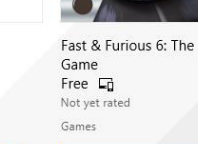

## Windows 10 Store Issues

- If your Windows store stopped working here is the troubleshooting steps next going to help you a lot.
- Follow it and get recovered.

#### Method 1:

• Try clearing the cache

| 🗐 Run         | ×                                                                                                    |
|---------------|----------------------------------------------------------------------------------------------------|
| <u>O</u> pen: | Type the name of a program, folder, document, or Internet resource, and Windows will open it for you. |
|               | OK Cancel <u>B</u> rowse                                                                              |

### Method 1:

- Sometimes, too much cache might be bloating Windows Store app, causing it to not function efficiently.
- Clearing the cache, is very easy that you need to follow some steps.

### Method 1:

- Press Windows key + R.
- Then type wsreset.exe
- OK

| Ū     | Run                                                                                     |                   |  |
|-------|-----------------------------------------------------------------------------------------|-------------------|--|
|       | Type the name of a program, folder, docur<br>resource, and Windows will open it for you | ment, or Internet |  |
| Open: | WSReset.exe                                                                             | Ŷ                 |  |
|       | OK N Cancel                                                                             | Browse            |  |

## Windows Store Not Functioning In Windows 10

### Method 2 :

- Try disabling any recently installed third-party anti-virus suite.
- If you have recently installed a security suite on your system, that might be preventing Windows 10 App Store from working. So try disabling the anti-virus and then check if Windows Store starts working for you.

| indows Defender<br>C status: Windows Defender is OFF                                                                                                    | - 0           |
|----------------------------------------------------------------------------------------------------|---------------|
| Home Update History                                                                                                    | 🚫 Settings 🔻  |
| Windows Defender is off because you have an existing AV program. Uninstall your existing AV program to turn on Windows Defender.      Image: Real-time protection:    Handled by another AV program      Image: Virus and spyware definitions:    Turn on to download      Image: Statement    Select Turn On to find and uninstall your existing AV program. Uninstalling your existing AV program will turn on Windows Defender. | Scan options: |
| Privacy Statement    your existing AV program will turn on Windows Defender.      Scan details    Last scan: No scheduled scan performed                                                                                                    |               |
|                                                                                                    |               |

### Go Command Prompt mode Method 3 :

- If Windows Store is still not working for you, click on Windows key + R
- Open Command Prompt

## Go Command Prompt mode Method 3 :

- Type the command as assigned in figure of next presentation slide
- powershell -ExecutionPolicy Unrestricted Add-AppxPackage
  -DisableDevelopmentMode -Register
  \$Env:SystemRoot\WinStore\AppxManifest.xml

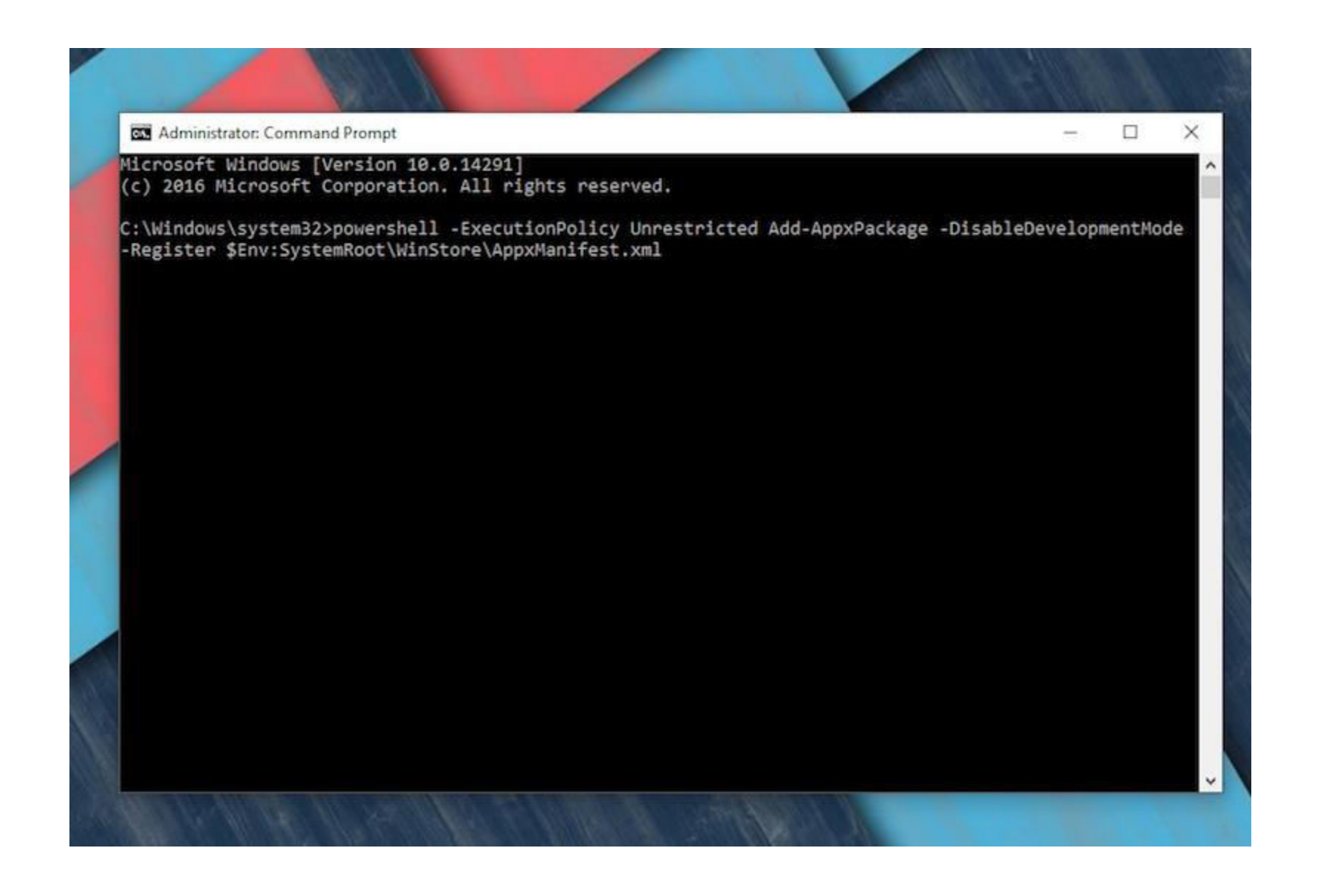

### Use Microsoft's Troubleshooting Tool Method 4:

• Go to Microsoft website and hit the Run button.

• Doing this will download a program on your computer.

### Use Microsoft's Troubleshooting Tool Method 4:

- Install the program, this will allow Microsoft to check whether some preset values are correctly specified on your system.
- If not, Microsoft will change it for you.

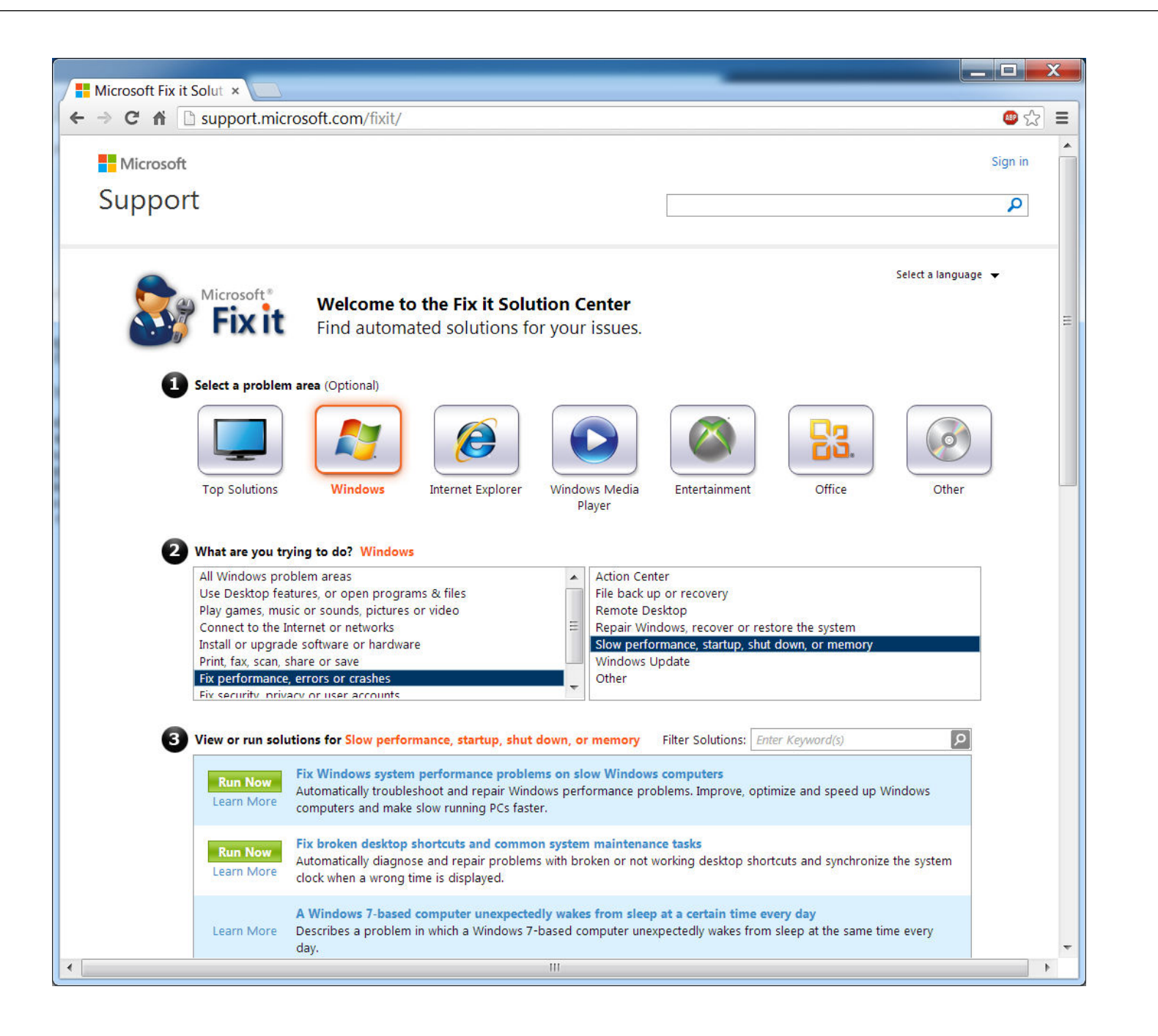

# **Thank You**

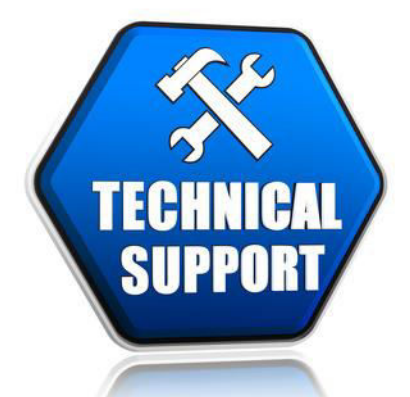